# บทที่ 4 การกำหนดประเภทเงินหักที่เกี่ยวข้องกับการตรวจสอบสิทธิการลา

#### 💠 วัตถุประสงค์

เพื่อให้ผู้ใช้งานสามารถทำการกำหนดให้โปรแกรมทราบว่า ประเภทเงินหักที่ใช้สำหรับบันทึกจำนวนการลาแต่ละชนิด จะต้องตรวจสอบกับสิทธิการลาชนิดใดได้อย่างถูกต้องตรงตามเงื่อนไขของกิจการ เช่น เมื่อพนักงานมีการลาพักร้อน ให้ตัดจำนวน วันลาของสิทธิลาพักผ่อนประจำปี หรือเมื่อพนักงานมีการลาป่วย ให้ตัดจำนวนวันลาของสิทธิลาป่วยที่พนักงานได้รับในแต่ละปี เป็นต้น

### 🔹 ขั้นตอนการทำงาน

🕨 กำหนดประเภทสิทธิการลา โดยสามารถดูรายละเอียดได้ใน บทที่ 2

≻ กำหนดบทลงโทษของสิทธิการลา โดยสามารถดูรายละเอียดได้ใน บทที่ 3

การสร้างประเภทเงินหักที่ใช้สำหรับบันทึกจำนวนการลาแต่ละชนิด โดยสามารถดูรายละเอียดได้จากคู่มือการใช้งาน ระบบเงินเดือน หัวข้อการตั้งค่าประเภทเงินเพิ่มเงินหัก

🌶 การกำหนดประเภทเงินหักที่เกี่ยวข้องกับการตรวจสอบสิทธิการลา ตามรายละเอียดด้านล่าง

## 💠 การกำหนดประเภทเงินหักที่เกี่ยวข้องกับการตรวจสอบสิทธิการลา

การกำหนดประเภทเงินหักที่เกี่ยวข้องกับการตรวจสอบสิทธิการลา เป็นการกำหนดตัวเชื่อมผลลัพธ์เข้ากับระบบเงินเดือน ซึ่งก็คือ ประเภทเงินหักที่ใช้สำหรับบันทึกจำนวนการลาแต่ละชนิด โดยจะต้องทำการกำหนดว่าประเภทเงินหักแต่ละประเภทนั้น ต้องตรวจสอบกับสิทธิการลาประเภทใด ทั้งนี้ เพื่อให้โปรแกรมนำจำนวนวันลาแต่ละชนิดที่พนักงานลาจริงไปเปรียบเทียบกับ จำนวนวันลาแต่ละชนิดที่พนักงานได้รับสิทธิ เพื่อตรวจสอบว่าพนักงานมีการลาเกินสิทธิชนิดใดหรือไม่โดยอัตโนมัติ โดยการ กำหนดประเภทเงินหักที่เกี่ยวข้องกับการตรวจสอบสิทธิการลามีขั้นตอนดังนี้

### วิธีการบันทึกข้อมูล

หน้าจอ การตั้งค่า → เลือกเมนูย่อย ระบบเงินเดือน → เลือกหัวข้อ ประเภทเงินเพิ่มเงินหัก จากนั้นจะปรากฏ รายการประเภทเงินเพิ่มเงินหัก ดังรูป

| 🗌 ตั้งค่าระบบเงินเดือน                                                             |                                                                                                    |                                                                                                    |                                                                                                    | - 🗆                                                                                                    | × |
|------------------------------------------------------------------------------------|----------------------------------------------------------------------------------------------------|----------------------------------------------------------------------------------------------------|----------------------------------------------------------------------------------------------------|----------------------------------------------------------------------------------------------------|---|
| แฟ้ม ฐายงาน หน้าด<br>                                                              | ລ່າຈ ວິຣີໂອ້<br>ເຫັ້ມເຫັນ ແກ້ໄໝ ຄນ                                                                                                    | ) 🥝<br>ที่นฟู                                                                                                    | 🥖 🍠 🐗<br>ค้นทา สอบถาม แจ้ง                                                                                                    | ) 🥝 🔘<br>วิธีใช้ กัดไป                                                                                                    |   |
| การกับมา<br>งานเงินเดือน<br>งานบันทึกเวลา<br>งานผ่านเวป<br>จานผ่านเวป<br>ระบุบเงิน | <ul> <li>ตั้งค่าระบบเงินเดือน</li> <li>ชั่งค่าระบบเงินเดือน</li> <li>ชั่งค่าระบบเงินเดือน</li> <li>ชั่งค่าระบบเงินเดือน</li> <li>ชั่งค่าระบบเงินเด้นด่าน</li> <li>ชั่งสามาง</li> <li>ชั่งสามาง</li> </ul> | รพัสประเภท                                                                                                    | ชื่อประเภท<br><<< ก่อนเภาษี>><br><<< เงินเต็ม>><br>ค่าล่งขอสาX1.5<br>ค่าล่งขอสาX1.5<br>ค่าล่งขอสาX2<br>ค่าล่งขอสาX3<br>ค่าล่งขอสา<br>ค่ากะ | ชื่อภาษาอัน<br>Overtime x 1<br>Overtime x 1.5<br>Overtime x 2<br>Overtime x 3<br>Overtime<br>Shift wage                                                                        | ^ |
| เดือน                                                                              |                                                                                                    | <ul> <li>1220</li> <li>1230</li> <li>1240</li> <li>1240</li> <li>1250</li> <li>1260</li> <li>1270</li> <li>1310</li> <li>1320</li> <li>1330</li> </ul> | ด้าบริการ<br>ดำสาแหน่ง<br>สำหรองชีพ<br>ดำเบื่อประชุม<br>ดำเบ็อประชุม<br>ดำเบ็อประชุม<br>ดำเช็วรับรอง<br>ดำหองทัก<br>ดำแข่าบ้าน<br>ดำอาหาร  | Service fees<br>Position bonus<br>Cost of fiving allowance<br>Meeting bonus<br>Per diem<br>Entertrainment expenses<br>Housing allowance<br>Housing allowance<br>Meal allowance | > |
| 99 รายการ                                                                          | ฐาน                                                                                                    | เข้อมูล :- Data7.1.บริเ                                                                                                    | รัท ตัวอย่างโปรแกรมสำหรับอบรม PR+RT จ่                                                                                                    | ำกัด                                                                                                    |   |

➤ เลือกหัวข้อ ประเภทเงินหัก ที่ต้องการให้เป็นแถบสี เช่น 2170 หักลาคลอด → คลิกเมาส์ขวา → เลือก แก้ไข รายการ หรือ ดับเบิ้ลคลิกที่ ประเภทเงินหัก ที่ต้องการแก้ไข

4-1

| A * · · ·                     |                                   |            |                                     |                                                 |         |                     |
|-------------------------------|-----------------------------------|------------|-------------------------------------|-------------------------------------------------|---------|---------------------|
| 📸 ดงการะบบเงนเดอเ             | 4                                 |            |                                     |                                                 |         |                     |
| แฟ้ม ฐายงาน หน้าต่            | ina วิธีใช้                       |            |                                     |                                                 |         |                     |
| - 🎁 🎁<br>เครื่องคิดเลข ปฏิทิน | เพิ่มเติม แก้ไข                   | อบ         | ) 💋 🥔 (<br>ค้นหา สอบอาม แล          | (อ)<br>มังข่าว วิธีใช้ ถัดไป                    |         |                     |
| การตั้งต่า                    | ตั้งค่าระบบเงินเดือน              |            |                                     |                                                 |         |                     |
|                               | 4 🗹 ตั้งค่าระบบเงินเดือน          | รหัสประเภท | ชื่อประเภท                          | ชื่อภาษาอื่น                                    | หน่วย   | ข้อความที่พิมพ์ในใบ |
| V TULVULUEU                   | ⊳ (ชี้ สาขา                       | 🔸 พัก      | <<< เงินทัก>>>                      |                                                 |         |                     |
| งานบันทึกเวลา                 |                                   | 4 2110     | พักขาดงาน                           | Missed work deduction                           | วัน     | เงินเดือน           |
|                               | 🖓 อัตราพบัดงานแต่ละต่าแ           | 4 2120     | พักมาสาย                            | Late arrival deduction                          | ชั่วโมง | เงินเดือน           |
| งานผ่านเวป                    | 🖾 ประเภทเงินเพิ่มเงินทัก          | + 2130     | ป่วยไม่มีใบแพทย์                    | Sick leave without medical certificate          | วัน     | เงินเดือน           |
|                               | 4 🖽 ตั้งค่าสิทธิการลาและเบี้ยขยัง | 4 2140     | ป่วยมีใบแพทย์                       | Sick leave with medical certificate             | บาท     | เงินเดือน           |
|                               | 🔺 🗹 สิทธิการลา                    | + 2150     | พักลากิจ                            | Personal leave deduction                        | วัน     | เงินเดือน           |
|                               | 🥂 🗹 101.พนักงานทั่วไป             | 4 2160     | ลาพักร้อน                           | Holiday Leave                                   | วัน     | เงินเดือน           |
| ระบบเงน<br>เดือน              | 🔤 🚰 001.พนักงานประสา              | 2170       |                                     | leave                                           | วัน     | เงินเดือน           |
|                               | 🥂 🔯 เบี้ยขอัน                     | 4 2180     | ลาบวช 🥹 แก้ไขรายการ(S)              | n leave                                         | วัน     | เงินเดือน           |
|                               | 4 🖽 ตั้งค่างวดเงินเดือน           | 2430       | พักกลับก่ 😑 ฉบรายการ(T)             | arture deduction                                | ชั่วโมง | เงินเดือน           |
|                               | 💾 จ่ายเดือนละครั้ง                | 4 10001    | พักจำนวน                            | e maternity leave occurren                      | วัน     | เงินเดือน           |
|                               | 💾 จายเดอนละสองครง                 | 10002      | พักสานวน 🙂 เพิ่มเงินเพิ่มเงินทัก(U) | e maternity leave days ded                      | วัน     | เงินเดือน           |
|                               | 🗠 จายเดอนละสามครง                 | 10003      | ทักจำนวน 💼 เพิ่มพร้องรรม(V)         | e military leave occurrences                    | วัน     | เงินเดือน           |
|                               | สายสบติเหละครง                    | 10004      | พักจำนวน                            | Military leave days deduc                       | วัน     | เงินเดือน           |
|                               | 4.45 ตั้งค่ารายมามาแข้มบับทึกรายเ | 4 10005    | ทักจำนวน เพิ่มเติมอื่นๆ(W)          | <ul> <li>e ordination leave occurren</li> </ul> | วัน     | เงินเดือน           |
|                               | - 🕰 รปแบบชนิดสาแหน่งคงร์          | 10006      | ทักจำนวน เพิ่มข้อมอเหมือนกอัน(X)    | e ordination leave days ded                     | วัน     | เงินเดือน           |
|                               | 🖾 รปแบบชนิดแยกด้วยจลง             | 10007      | พักสำนวน                            | training leave occurrence                       | วัน     | เงินเดือน           |
|                               |                                   | 10008      | พักจำนวน เลือกทุกรายการ(Y)          | e training leave day deduction                  | วัน     | เงินเดือน           |
|                               |                                   | 10009      | พักจำนวน                            | sterilization leave occurre                     | วัน     | เงินเดือน           |
|                               |                                   | + 100 10   | พักจำนวน สำเนารายการ(Z)             | sterilization leave days de…                    | วัน     | เงินเดือน           |
|                               |                                   | 🕂 10011    | พักจำนวนครั้งลาสมรสเกินสิทธิ        | Excessive marriage leave occurrenc              | วัน     | เงินเดือน           |

ระบุ ประเภทสิทธิการลา เป็น สิทธิการลา ที่ต้องการตรวจสอบกับจำนวนการลาที่บันทึกด้วยประเภทเงินหักนั้นๆ เช่น เงินหักรหัส 2160 ลาพักร้อน เป็นเงินหักที่ใช้บันทึกจำนวนการลาพักร้อนของพนักงาน ก็ต้องระบุประเภทสิทธิการลา เป็น สิทธิลากลอด เพื่อให้โปรแกรมนำจำนวนการลากลอดของพนักงานไปตรวจสอบกับสิทธิลากลอดที่พนักงานได้รับ เป็นต้น จากนั้น กลิกปุ่ม บันทึก

| มัน แก้ไข มีหม้าต่าง วิธีใช้ () (() (() () () () () () () () () () (                                                                                                    | ประเภทเงินเพิ่มเงินทัก   | 1.2170-ลาศ    | າສວ໑         |                                                          |                    |                  |                     |  |  |  |  |  |
|----------------------------------------------------------------------------------------------------|--------------------------|---------------|--------------|----------------------------------------------------------|--------------------|------------------|---------------------|--|--|--|--|--|
| รหัส 2170 ยังใช้งาน ♥<br>ชื่อ ลาดลอด<br>ชื่อกามาอื่น Maternity leave<br>พนักงานที่ได้รับเงินได้<br>ประว่า ♥ รายวัน ♥ รายชื่น ■<br>นนั้นหรือลดเงินได้<br>สานมณธอดเงินา 0<br>เม้นหรือลดเงินได้<br>สานมณธอดเงินา 0<br>เม้นหรือลดเงินได้<br>เม้นต้องเฉลีย ♥<br>รวมธอดเงินนี้เพื่อสานมณประกันสังคม ?<br>รวมธอดเงินนี้เพื่อสานมณประกันสังคม ?<br>รวมธอดเงินนี้เพื่อสานมณประกันสังคม ?<br>รวมธอดเงินนี้เพื่อสานมณประกันสังคม ?<br>รวมธอดเงินนี้เพื่อสานมณประกันสังคม ?<br>รวมธอดเงินนี้เพื่อสานมณประกันสังคม ?<br>รวมธอดเงินนี้เพื่อสานมณประกันสังคม ?<br>รวมธอดเงินนี้เพื่อสานมณประกันสังคม ?<br>รวมธอดเงินนี้เพื่อสานมณประกันสังคม ?<br>รวมธอดเงินนี้เพื่อสานมณประกันสังคม ?<br>รวมธอดเงินนี้เพื่อสานมณประกันสังคม ?<br>รวมธอดเงินนี้เพื่อสานมณประกันจังคม ?<br>รวมธอดเงินนี้เพื่อสานมณประกันจังคม ?<br>รวมธอดเงินนี้เพื่อสานมณประกันจังคม ?<br>รวมธอดเงินนี้เพื่อสานมณประกันจังคม ?<br>รวมธอดเงินนี้เพื่อสานมณประกันจังคม ?<br>รวมธอดเงินนี้เพื่อสานมณประกันจังคม ?<br>รวมธอดเงินนี้เพื่อสานมณประกันจังคม ?<br>รวมธอดเงินนี้เพื่อสานมาดรา 40 (1), 40 (2) ♥<br>เฉพาะกรณีศิลด์คลาไย้ร่ายมนบแทมา<br>พักล่าใช้ร่ายใช้เจ้าย                                                                                                    | ฟ้ม แก้ไข หน้าต่าง       | วิธีใช้ 🌘     | ) 🖬 🗊        |                                                          |                    |                  |                     |  |  |  |  |  |
| รับ<br>สับกรามที่ได้รับเงินได้<br>มระรำ ♥ รายวัน ♥ รายขึ้น ●<br>มนักรามที่ได้รับเงินได้<br>มระรำ ♥ รายวัน ♥ รายขึ้น ●<br>มันทร้อลดเงินได้<br>สำนวณธอดเงิน ●<br>มันต้องเฉลื่อ ♥<br>รวมขอดเงินนี่เพื่อสำนวณประกันสังคม ?<br>ขอดเงินนี่เพื่อสำนวณประกันสังคม ?<br>ขอดเงินนี่เพื่อสำนวณประกันสังคม ?<br>ขอดเงินนี่เพื่อสำนวณประกันสังคม ?<br>ขอดเงินนี่เพื่อสำนวณประกันสังคม ?<br>ขอดเงินนี่เพื่อสำนวณประกันสังคม ?<br>ขอดเงินนี่เพื่อเงาน<br>ประเภทเป็นสี่องเสียภาษิ ?<br>ขอดเงินนี่เพื่องเสียภาษิ<br>วิธีติดกาษิ<br>มีจะเททเงินได้ตามมาตรา<br>40 (1)<br>จำนนด้อน จะมี่นต้อม<br>มระเภทเงินได้ตามมาตรา<br>40 (1)<br>จำนนด้อน จะมีนเพื่อประว่าทั้งปี เงินเต้อน<br>จำนงคิม จะเป็นต้อน จะ<br>ริธีติดกาษิ<br>มระเภทเงินได้ตามมาตรา<br>40 (1)<br>จำนนด้อน จะ<br>จำนนด้อน จะ<br>จำนนด้อน จะ<br>จำนนด้อน จะ<br>จำนนด้อน จะ<br>จำนนด้อน จะ<br>จำนนด้อน จะ<br>จำนนด้อน จะ<br>จำนนด้อน จะ<br>จำนนด้อน จะ<br>จะจะไม่เก็บ จะ<br>จะจำนาดจะจะไม่เก็บ จะ<br>จะจะจะจะไม่เก็บ จะ<br>จะจะจะจะจะจะจะจะจะจะจะจะ<br>จะจะจะจะจะ                                                                                                    | รทัส                     | _             | 2170         |                                                          |                    | ยังใช้งาน        | V                   |  |  |  |  |  |
| ชื่อสาชาอื่น Maternity leave       หนักงานที่ได้ริบเงินได้     หน่วยร่านวน     หน่วยร่านวน       มระร่า     รายวัน     รายวัน     รายชื่น       ม่ระร่า     รายวัน     รายชื่น     มาท       ด้าน     นาที       สำนวณธอดเงินจาก     0       เห็นทร้อลดเงินได้     ลด     รอยดเงินนี่เพื่อสำนวณประกันสังคม ?       รวมขอดเงินได้     ลด     รวมขอดเงินนี่เพื่อสำนวณประกันสังคม ?       รวมขอดเงินนี่เพื่อสำนวณประกันสังคม ?     ขอดเงินนี่เพื่อสำนวณประกันสังคม ?       รวมขอดเงินนี่เพื่อสำนวณประกันสังคม ?     ขอดเงินนี่เพื่อสำนวณประกันสังคม ?       รวมขอดเงินนี่เพื่อสำนวณประกันสังคม ?     ขอดเงินนี่เพื่อสำนวณประกันสังคม ?       รวมขอดเงินนี่เพื่อสำนวณประกันสังคม ?     ขอดเงินนี่เพื่อเล่าอสามาระประกันสังคม ?       รวมขอดเงินนี่เพื่อสำนวณประกันส์งคม ?     ขอดเงินนี่เพื่อสำนวณประกันส์งคม ?       รวมขอดเงินนี่เพื่อสำนวณประกันส์งคม ?     ขอดเงินนี่หันที่เชียงสาน       ประเภทเงินติดรังสุดกร     ไม่ใช้เงินของกาดงาน     แสดงในช่องลาต่างๆ       เงินจะเปิดเรียงกาม     เงินของกาดงาน     แสดงในช่องลาต่างๆ       รัยกามเงินได้ตามมาตรา     ส่งนินต์แปนทัมหนักราน     ของเงินชื่องาต่างๆ       รัยกามเงินต์เล้ามามาตรา     เงินของกางๆ     เสตองในช่องสาน       รัยเล้าของเงินได้ทั่งปี     เงินนทันเกิดประราทั่งปี     เงินของกางๆ       รัยกางเงินต์ที่งรับได้     ตามมาตรา 40(1), 40(2)        เฉพากรระสังคราช่างรับได้รับของมางรา <td< td=""><td>ชื่อ</td><td>ลาคลอด</td><td></td><td></td><td></td><td></td><td></td></td<>                                                                                                    | ชื่อ                     | ลาคลอด        |              |                                                          |                    |                  |                     |  |  |  |  |  |
| หนักงานที่ได้รับเงินได้<br>มระรำ ♥ รายวัน ♥ รายชั่น<br>มาท ขั้วโมง<br>๑ วัน บาที<br>สำนวณธอดเงินลาก<br>0<br>เห็นหรือลดเงินได้ <u>ลด</u> ♥ วีธิบัตเศษ ปัตตั้นองไท่เป็นบาทก่าน<br>เฉลียยอดเงิน<br>เป็นของเงิน <u>ไม่ต่องเฉลีย</u> ♥ รวมยอดเงินนี่เพื่อคำนวณประกันสังคม ?<br>รวมยอดเงินนี่เพื่อคำนวณก่องๆนสำรองเลี้ยงชิพ ?<br>ยอดเงินนี่เพื่อคำนวณก่องๆนสำรองเลี้ยงชิพ ?<br>ยอดเงินนี่เพื่อคำนวณประกันสังคม ?<br>ยอดเงินนี่เพื่อคำนวณประกันสังคม ?<br>ยอดเงินนี่เพื่อคำนวณประกันสังคม ?<br>ยอดเงินนี่เพื่อคำนวณประกันสังคม ?<br>ยอดเงินนี่เพื่อคำนวณประกันสังคม ?<br>ยอดเงินนี่เพื่อคำนวณประกันสังคม ?<br>ยอดเงินนี่เพื่อคำนวณประกันสังคม ?<br>ยอดเงินนี่เพื่อคำนวณประกันสังคม ?<br>ยอดเงินนี่เพื่อคำนวณประกันสังคม ?<br>ยอดเงินนี่เพื่อคำนวณประกัน<br>มีสะดงในต่องออกจะค่าง<br>เมพาะกรณีเงินได้เดียวมาคร<br>สิ่ง(1)<br>จามมาตรา 40(1), 40(2)<br>จามมาตรา 40(1), 40(2)<br>จามตรา 40(1), 40(2)<br>จามตรา 40(1), 40(2)<br>จามตรา 40(1), 40(1), 40(1), | ชื่อภาษาอื่น             | Maternity le  | ave          |                                                          |                    |                  |                     |  |  |  |  |  |
| ประสา ♥ ภายวัน ♥ ภายวัน ■ ภายวัน ■ รับโมง<br>● วัน ■ มาที<br>สำนวณขอดเงินจาก<br>0<br>เก็บหรืออดเงินได้                                                                                                    | พนักงานที่ได้รับเงินได้  |               |              |                                                          |                    | หน่วยจำนวน       |                     |  |  |  |  |  |
| สำนวณขอดเงินจาก                                                                                                    | ประจำ 💟                  | รายวัน        |              | รายชิ้น                                                  |                    | 🔘 บาท<br>(อ) วัน | 🔘 ชั่วโมง<br>🔘 นาที |  |  |  |  |  |
| เห็นหรือลดเงินได้ <u>ลด</u> ♥ วีธีปัดเศษ <u>ปัตธิ์นลงให้เป็นบาทดวัน</u><br>เฉลียขอดเงิน <u>ไม่ต่องเฉลีย</u> ♥ รวมขอดเงินนี่เพื่อคำนวณประกันสังคม ?<br>รวมขอดเงินนี้เพื่อคำนวณกองทุนสำรองเลี้ยงขิท ? ขอดเงินนี้เพื่องเสียภาษิ ?<br>ขอดเงินนี้เพื่อคำนวณกองทุนสำรองเลี้ยงขิท ? ขอดเงินนี้เพื่องเสียภาษิ ?<br>ขอดเงินนี้เพื่องเสียภาษิ ?<br>ประเภทชปิดสรัสดิการ <u>ไม่ได้ได้งาน ♥</u><br>เฉพาะกรณีเงินได้เลี้ยภาษิ<br>วิธีคิดกาษิ <u>สำหนดในแฟ้มหนักงาน ♥</u><br>ประเภทเงินได้ตามมาตรา 40 (1)<br>♥ริธิกจประมณเงินได้ทั้งปี เงินแท้มเห็มกัดประราทั้งปี ♥<br>วิธีคิดค่าใช้ร่ายเงินได้ ตามมาตรา 40(1), 40(2) ♥<br>เฉพาะกรณีศิตค์ใช้ร่ายแบบเหมา<br>หักค่าใช้จ่ายได้ร้อยละ <u>0.00%</u> แต่ต้องไม่เกิน <u>0.00</u>                                                                                                    | ค่านวณยอดเงินจาก         | 0             |              |                                                          |                    |                  |                     |  |  |  |  |  |
| เฉลียขอดเงิน โปล่องเฉลีย                                                                                                    | เพิ่มหรือลดเงินได้       | ລຸດ           |              | •                                                        | วิธีปัดเศษ         | ปัดขึ้นลงให้เป็น | เบาทถ้วน 🔻          |  |  |  |  |  |
| รวมขอดเงินนี้เพื่อคำนวณกองทุนสำรองเลี้ยงชีพ ? ขอดเงินนี้ต้องเสียภาษิ ? ขอดเงินนี้ทักเบี้ยชยัน<br>ประเภทชนิดตวัสดิการ <u>ไม่ได้ใช้งาน v</u><br>เงินชดเชอออกจากงาน <u>ไม่ไข่เงินชดเชยออกจากงาน v</u><br>เฉพาะกรณีเงินได้เสียภาษิ<br>วิธีดิดภาษิ                                                                                                    | เฉลี่ยยอดเงิน            | ไม่ต้องเฉลี่ย | U            | <ul> <li>รวมขอดเงินนี้เพื่อคำนวณประกันสังคม ?</li> </ul> |                    |                  |                     |  |  |  |  |  |
| ประเภทส์หลักรลา สิทธิ์ลาดลอด ♥ ยอดเงินนี้ทักเบี้ยยยัน<br>ประเภทชนิดสวัสดีกรร ไม่ได้ใช้งาน ♥<br>เงินชดเชยออกจากงาน ไม่ใช้เงินชดเชยออกจากงาน ♥<br>เฉพาะกรณีเงินได้เลื่อมาษี<br>วิธีดิดกาซี ที่าหนดในแฟมหนักงาน ♥<br>ประเภทเงินได้ตามมาตรา 40 (1) ♥<br>ริธีกรประมาณเงินได้ทั้งปี เงินแต้มเงินทักเกิดประราทั่งปี ♥<br>วิธีดิดกำใช้ว่าเงินได้ ตามมาตรา 40(1), 40(2) ♥<br>เฉพาะกรณีดิดค่าใช้จ่ายแบบเหมา<br>หักค่าใช้จ่ายได้ร้อยละ 0.00% แต่ต้องไม่เกิน 0.00                                                                                                    | รวมขอดเงินนี้เพื่อคำนวณก | องทุนสำรองเ   | ลี้ยงชีพ ?   |                                                          | ยอดเงินนี้ต้องเสีย | ภาษี ?           | $\checkmark$        |  |  |  |  |  |
| ประเภทษณ์ตสวัสดีการ ไม่ได้ไข้งาน                                                                                                    | ประเภทส์ทธิการลา         | ส์ทธิลาคลอ    | ด            | •                                                        | เข้น               |                  |                     |  |  |  |  |  |
| เงินชดเซยออกจากงาน ไม่ไข่เงินชดเซยออกจากงาน ♥<br>เฉพาะกรณีเงินได้เลือภาษี<br>วิธีคิดภาษี สำหนดในแพ้มพานักงาน ♥<br>ประเภทเงินได้ตามมาตรา 40 (1) ♥<br>ซือที่แสดงใน ภ.ง.ค. เงินเดือน<br>วิธีการประมาณเงินได้ทั้งปี เงินแห้นเงินพักเกิดประจำทั้งปี ♥<br>วิธีคิดค่าใช้จ่ายเงินได้ ตามมาตรา 40(1), 40(2) ♥<br>เฉพาะกรณีคิดค่าใช้จ่ายแบบเหมา<br>พักค่าใช้จ่ายได้ร้อยละ 0.00% แต่ต้องไม่เกิน 0.00                                                                                                    | ประเภทชนิดสวัสดิการ      | ไม่ได้ใช้งาน  | 1            | Ŧ                                                        | แสดงในรายงาน       | แสดงในช่องลา     | ต่างๆ 👻             |  |  |  |  |  |
| แฉพาะกรณีเงินได้เสียดาษี<br>58คิดภาษี สำหนดในแฟ้มพาบักงาน ▼<br>ประเภทเงินได้ตามมาตรา 40 (1) ▼<br>ชื่อที่แสดงใน ภ.ง.ด. เริ่มเดือน<br>58การประมาณเงินได้ทั้งปี เงินเห็นเงินทักเกิดประจำทั้งปี ▼<br>58คิดค่าใช้จ่ายเงินได้ ตามมาตรา 40(1), 40(2) ♥<br>เฉพาะกรณีคิดค่าใช้จ่ายแบบเหมา<br>หักค่าใช้จ่ายได้ร้อยละ 0.00% แต่ต่องไม่เกิน 0.00                                                                                                    | เงินชดเชยออกจากงาน       | ไม่ใช่เงินชด  | เซยออกจากงาน | •                                                        |                    |                  |                     |  |  |  |  |  |
| ริธิคิดภาษ์ ทำหนดในแห้มหนักงาน                                                                                                    | เฉพาะกรณีเงินได้เสียภา   | 9             |              |                                                          |                    |                  |                     |  |  |  |  |  |
| ประเภทเงินได้ตามมาตรา 40 (1)                                                                                                    | วิธีคิดภาษี              |               | กำหนดใ       | นแฟมพนัก                                                 | งาน                |                  | -                   |  |  |  |  |  |
| ชื่อที่แสดงใน ภ.ง.ด. เงินเดือน<br>ริธิการประมาณเงินได้ทั้งปี เงินเท็มเงินทักเกิดประจำทั้งปี ▼<br>ริธิดิตดำไข้จ่ายเงินได้ ตามมาธรา 40(1), 40(2) ♥<br>เฉพาะกรณีดีตดำใช้จ่ายแบบเหมา<br>ทักดำไข้จ่ายได้ร้อยละ 0.00% แต่ต่องไม่เกิน 0.00<br>√ มันทัก × ยกเลิศ                                                                                                    | ประเภทเงินได้ตามมาตร     | n             | 40 (1)       |                                                          |                    |                  | -                   |  |  |  |  |  |
| ริธีการประมาณเงินได้ทั้งปี เงินเท็มเงินทักเกิดประจำทั้งปี ♥<br>ริธีคิดค่าใช้จ่ายเงินได้ ตามมาตรา 40(1), 40(2) ♥<br>เฉพาะกรณีคิดค่าใช้จ่ายแบบเหมา<br>ทักดำใช้จ่ายได้ร้อยละ 0.00% แต่ต่องไม่เกิน 0.00<br>♥ มันทัก 🗶 ยกเลิศ                                                                                                    | ชื่อที่แสดงใน ภ.ง.ด.     |               | เงินเดือน    | เงินเดือน                                                |                    |                  |                     |  |  |  |  |  |
| 5ธิดิดดำใช้ว่ายเงินได้ ตามมาตรา 40(1), 40(2) ♥<br>เฉพาะกรณีดีดดำใช้ว่ายแบบเหมา<br>ทักดำใช้ว่ายได้ร้อยละ 0.00% แต่ต้องไม่เกิน 0.00<br>✔ บันทึก 🗶 ยกเลิศ                                                                                                    | วิธีการประมาณเงินได้ทั้ง | บ             | เงินเพิ่มเ   | เงินเพิ่มเงินหักเกิดประสาทั้งปี 🔻                        |                    |                  |                     |  |  |  |  |  |
| เฉพาะกรณีดีตลำใช้จ่ายแบบเหมา<br>ทักดำใช้จ่ายใต้ร้อยละ 0.00% แต่ต้องไม่เกิน 0.00<br>✔ บันทึก 🗶 ยกเลิศ                                                                                                    | วิธีคิดค่าใช้จ่ายเงินได้ |               | ตามมาต       | ตามมาตรา 40(1), 40(2) 📼                                  |                    |                  |                     |  |  |  |  |  |
| ทักดำใช้ว่ายได้ร้อยละ 0.00% แต่ต้องไม่เกิน 0.00<br>✓ บันทึก 🗶 ยกเลิก                                                                                                    | เฉพาะกรณีคิดค่าใช้จ่า    | ยแบบเหมา      |              |                                                          |                    |                  |                     |  |  |  |  |  |
| 🖌 มันทึก 🗎 🗙 ยาเลิก                                                                                                    | หักค่าใช้จ่ายได้ร้อยละ   | :             | 0.00%        |                                                          | แต่ต่องไม่เกิน     |                  | 0.00                |  |  |  |  |  |
| แต้ไข                                                                                                    |                          | <b>1</b> อ    |              |                                                          |                    | 🖌 บันทึก         | 🗙 ยกเลิก            |  |  |  |  |  |

#### <u>หมายเหตุ</u>

เมื่อทำการระบุประเภทสิทธิการลาที่สัมพันธ์กับประเภทเงินหักแล้ว ในช่องของคำนวณขอดเงินจากจะเปลี่ยนเป็น 0 โดย อัตโนมัติ หมายถึง เมื่อมีการบันทึกเงินหักประเภทนี้ **ระบบเงินเดือนจะไม่หักเงิน แต่จะเก็บไว้เป็นสถิติ** ในกรณีที่พนักงานมีการลา เกินจำนวนหรือเกินสิทธิที่กำหนดในประเภทสิทธิการลา โปรแกรมจะทำการหักเงินพนักงานด้วยประเภทเงินหักที่กำหนดไว้ใน บทลงโทษของประเภทสิทธิการลานั้นๆ แทน

#### 💠 การพิมพ์รายงานข้อกำหนดบริษัท

กรณีที่ต้องการตรวจสอบรายละเอียดการกำหนดประเภทเงินหักที่เกี่ยวข้องกับการตรวจสอบสิทธิการลา ท่านสามารถสั่ง พิมพ์รายงานข้อกำหนดบริษัท เพื่อใช้ตรวจสอบรายละเอียดของประเภทเงินหักได้ โดยมีขั้นตอนดังนี้

#### วิธีการบันทึกข้อมูล

➢ หน้าจอ การตั้งค่า → เลือกเมนูย่อย ระบบเงินเดือน → เลือกเมนู รายงาน → เลือกที่ รายงานประเภทเงินได้เงิน หักพนักงาน → เลือก รายงานข้อกำหนดบริษัท

| 🙈 ตั้งก่  | าระบ  | บเงินเดือน                                                                                                   |     |             |           |                   |            |                |   |                    |  |
|-----------|-------|----------------------------------------------------------------------------------------------------|-----|-------------|-----------|-------------------|------------|----------------|---|--------------------|--|
| แฟ้ม      | ฐายงา | น หน้าต่าง วิธีใช้                                                                                           |     |             |           |                   |            |                |   |                    |  |
| เครื่องคิ |       | รายงานแฟนก(พ)<br>รายงานแฟ้มประวัติพนักงาน (ภาษาไทย)(N)<br>รายงานแฟ้มประวัติพนักงาน (ภาษาอังกฤษ)(O)           | •   | 🥝<br>พื้นฟู | )         | <u> </u><br>คันหา | <br>ສອນຄາມ | 40<br>แล้งข่าว | 5 | 2 🔘<br>ธิโช้ ถัดไป |  |
| •         |       | รายงานรายละเอียดพนักงาน(P)                                                                                   | - • |             |           |                   |            |                |   |                    |  |
|           |       | หนังสือต่างๆ(Q)                                                                                              | •   |             | ชื่อสาขา  |                   |            |                |   | ชื่อสาขาภาษาอื่น   |  |
| V 14      |       | รายงานภาษาอังกฤษ(R)                                                                                          | •   |             | ส่านักงาน | ใหญ่              |            |                |   | Head Office        |  |
| งานบ่     |       | บัตรพนักงาน (Code 39) (C)                                                                                    | •   |             |           |                   |            |                |   |                    |  |
| งาน       |       | บัตรพนักงาน (Interleaved 2 Of 5)(I)                                                                          | · • |             |           |                   |            |                |   |                    |  |
|           |       | รายงานประเภทเงิน ได้เงินหักพนักงาน(S)                                                                        |     | รายง        | านข้อกำหเ | งดบริษัท(Z)       |            |                |   |                    |  |
|           |       | รายงานรหัสแท่งข้อกำหนด(T)                                                                                    | •   |             |           |                   |            |                |   |                    |  |
| 721       |       | รายงานประเภทสิทธิการลา(U)                                                                                    | •   |             |           |                   |            |                |   |                    |  |
|           |       | รายงานแสดงอำนวนสิทธิการลา(V)                                                                                 | •   |             |           |                   |            |                |   |                    |  |
|           |       | รายงานประเภทเบียขยัน(W)                                                                                      | •   |             |           |                   |            |                |   |                    |  |
|           |       | รายงานสวัสดิการ(X)                                                                                           | •   |             |           |                   |            |                |   |                    |  |
|           |       | รายงานสำหรับคนต่างชาติ(Y)                                                                                    | •   |             |           |                   |            |                |   |                    |  |
|           |       | ลงทะเบียนรายงาน(Z)                                                                                           |     |             |           |                   |            |                |   |                    |  |
|           |       | <ul> <li>ส์ดูค่ารูปแบบแฟมบันทึกรายก</li> <li>รูปแบบชนิดสาแหน่งคงร่</li> <li>รูปแบบชนิดแยกด้วยจุลง</li> </ul> |     |             |           |                   |            |                |   |                    |  |

🕨 เมื่อปรากฏหน้าจอสั่งพิมพ์รายงานดังรูป คลิกปุ่ม เริ่มพิมพ์

| .ฟ้ม แก้ไข เครื่อ | งมือ ทน้ำต่าง วิธีใช้ 🥝 📷 🕅  |         |
|-------------------|------------------------------|---------|
| พิมพ์ที่ใด        | รอภาพ                        | งื่อนไข |
| ชื่อเครื่องพิมพ่  | Snagit 13                    | กราฟ    |
| แนวการพิมพ์       | ตามแนวนอน 🔻                  |         |
| ขนาดกระดาษ        | A4         {A4 210 x 297 mm} |         |
| <u>กรองข้อมูล</u> | 🎯 เริ่มพิมพ์ 🗙 ยกเลิก        | ]       |
|                   |                              |         |

≽ จากนั้นโปรแกรมจะแสดงจอภาพ รายงานข้อกำหนดบริษัท ดังรูป

| <b>5</b> 2                       |             | 618   | <15 | \$15 | เพิ่ม | เฉลียดาม         | <u>9</u> 14 | <u>9</u> 74 | <u>9</u> 74 |                | พัก       |       |         |                 |             |        | 859. |                     |
|----------------------------------|-------------|-------|-----|------|-------|------------------|-------------|-------------|-------------|----------------|-----------|-------|---------|-----------------|-------------|--------|------|---------------------|
| ัส วิธีคำหวน                     | ชื่อในภงค.  | เดือน | õu  | รับ  | 28    | วันแรงจุ         | ภาษี        | Unze        | กรงทุน      | สทธิการสา      | เบื้องอัง | 40(?) | รายได้  | DERARIA.        | 2888.MB     | 951MAN | 8480 | ปัตเศษ              |
| 550 นินได้อื่นๆ                  | มินได้อื่นๆ | Y     | Y   | N    | เดิม  | ໄມ່ເລລິຍ         | Y           | Ν           | Ν           | ไม่ได้ใช้สิทธิ | N         | 1     | ไม่เสมอ | S11140(1),40(2) | แฟ้มหนักงาน | 0.00   | 0.00 | ปัลเศษขึ้นลงเป็นบาร |
| QTY()                            |             |       |     |      |       |                  |             |             |             |                |           |       |         |                 |             |        |      |                     |
| 560 คืนเว็บประกับสังคมที่หักเกิง |             | Y     | Y   | N    | เพิ่ม | <b>ໃ</b> ນເຊລິຍ  | N           | Ν           | Ν           | นเสซิลิทธิ     | N         | 1     | ไม่เสมอ | 611140(1),40(2) | แฟ้มหนักงาน | 0.00   | 0.00 | ปัลเศษขึ้นเป็นบาท   |
| QTY()                            |             |       |     |      |       |                  |             |             |             |                |           |       |         |                 |             |        |      |                     |
| 110 หักขาดงาน                    | มินเดือน    | Y     | Y   | N    | 25    | ไม่เสลีย         | Y           | N           | Ν           | นเสียริทธิ     | Ν         | 1     | ประจำ   | B1540(1),40(2)  | แฟ้มหนักงาน | 0.00   | 0.00 | ปัลเศษขึ้นลงเป็นบา  |
| QTY()*DAYRATE()                  |             |       |     |      |       |                  |             |             |             |                |           |       |         |                 |             |        |      |                     |
| 120 หักมาสาย                     | มินดีอน     | Y     | Y   | N    | 28    | <b>ໄ</b> ມ່ເລລິຍ | Y           | N           | N           | นเหลือคริ      | N         | 1     | ประจำ   | 67540(1),40(2)  | แฟ้มหนักงาน | 0.00   | 0.00 | ปัลเศษขึ้นลงเป็นบา  |
| QTY()*DAYRATE()/8                |             |       |     |      |       |                  |             |             |             |                |           |       |         |                 |             |        |      |                     |
| 130 ปวยไม่มีใบแพทย์              | มินเดือน    | Y     | Y   | N    | 22    | ไม่เฉลี่ย        | Y           | N           | N           | ริทธิราปวย     | N         | 1     | ประจำ   | B1840(1),40(2)  | แฟ้มหนักงาน | 0.00   | 0.00 | ปัลเศษขึ้นลงเป็นบา  |
| 0                                |             |       |     |      |       |                  |             |             |             |                |           |       |         |                 |             |        |      |                     |
| 140 ปวยมีใบแหทย์                 | มินดีอน     | Y     | Y   | N    | 28    | <b>ໄມ່ເລ</b> ລິຍ | Y           | N           | N           | ริทธิราปวย     | N         | 1     | ประจำ   | S15140(1),40(2) | แฟ้มหนักงาน | 0.00   | 0.00 | ปัดเศษขึ้นลงเป็นบา  |
| 0                                |             |       |     |      |       |                  |             |             |             |                |           |       |         |                 |             |        |      |                     |
| 150 หักลากีจ                     | มินเดือน    | Y     | Y   | N    | 28    | <b>ໃ</b> ນເວລີຍ  | Y           | N           | N           | สิทธิลากิจ     | N         | 1     | ประจำ   | 67840(1),40(2)  | แฟ้มหนักงาน | 0.00   | 0.00 | ปัลเศษขึ้นลงเป็นบา  |
| 0                                |             |       |     |      |       |                  |             |             |             |                |           |       |         |                 |             |        |      |                     |
| 160 ลาพักร้อน                    | มินเลียน    | Y     | Y   | N    | 22    | ไม่เฉลี่ย        | Y           | N           | N           | ริทธิลาพักผ่อ  | u N       | 1     | ประจำ   | 811140(1),40(2) | แฟ้มหนักงาน | 0.00   | 0.00 | ป้อเศษขึ้นองเป็นบา  |
| 0                                |             |       |     |      |       |                  |             |             | - 1         |                | I .       |       |         |                 |             |        |      |                     |
| 170 218228                       | อินดีอน     | Y     | Y   | N    | 22    | ໄມ່ເຊລິ່ຍ        | Y           | N           | N           | ริทธิลาคลอด    | N         | 1     | ประจำ   | B1840(1),40(2)  | แฟ้มหนักงาน | 0.00   | 0.00 | ปัดเศษขึ้นลงเป็นบา  |
|                                  |             |       |     |      |       |                  |             |             | . L         |                | <b>.</b>  |       |         |                 |             |        |      |                     |